### Фитнес-устройство Garmin не получает смарт-уведомлений с телефона

Для получения интеллектуальных уведомлений на устройстве Garmin его необходимо подключить к телефону через приложение Garmin Connect. Если ваше устройство сопряжено, и вы не видите уведомлений, проверьте следующее, что решит большинство проблем:

#### 1. Настройки разрешений приложения:

#### Инструкции для Android

- 1. Откройте приложение Garmin Connect
- 2. Выберите =(верхний левый угол)
- 3. Выберите Настройки
- 4. Выберите разрешения приложения
- 5. Если какие-либо разрешения, относящиеся к уведомлениям (SMS, Контакты, Телефон), отключены , выберите « **Управление**» и включите соответствующие разрешения.

#### Инструкции для iOS

- 1. Откройте приложение Garmin Connect
- 2. Выберите Больше (внизу справа)
- 3. Выберите Настройки
- 4. Выберите разрешения приложения
- 5. Если какие-либо разрешения, относящиеся к уведомлениям (Контакты, Телефон), имеют значение ВЫКЛ, выберите **Управление** и включите соответствующие разрешения.

#### 2. Настройки уведомлений приложения:

#### Инструкции для Android

- 1. В приложении Garmin Connect выберите = (верхний левый угол)
- 2. Выберите Настройки
- 3. Выберите смарт-уведомления
- 4. Переключите, чтобы включить или отключить все интеллектуальные уведомления или настроить, выбрав отдельные параметры.

Инструкции для іОЅ

- 1. Доступ к настройкам iPhone
- 2. Выберите Уведомления
- 3. Под NOTIFICATION STYLE выберите приложение, которое вы хотите настроить
- 4. Выберите версию вашего телефона для iOS:

#### iOS 12 или выше

В разделе ПРЕДУПРЕЖДЕНИЯ убедитесь, что Центр уведомлений отмечен для получения интеллектуальных уведомлений для выбранного приложения.

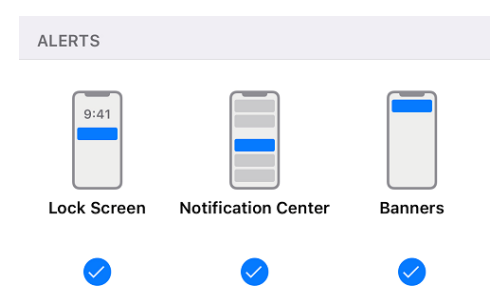

• iOS 11 или ниже

В разделе « ПРЕДУПРЕЖДЕНИЯ» убедитесь, что параметр « Показать в

**истории»** включен, чтобы получать интеллектуальные уведомления для выбранного приложения.

| ALERTS              |  |
|---------------------|--|
| Show on Lock Screen |  |
| Show in History     |  |
| Show as Banners     |  |

## 3. Проверьте настройку интеллектуальных уведомлений на устройстве Garmin.

- Этот параметр обычно находится в разделе «Настройки»> «Bluetooth / Телефон». Эта настройка должна быть включена. Конкретные действия см. <u>В руководстве</u> пользователя вашего устройства.
- 0

# 4. Пользователи Android: подтвердите, что доступ к уведомлениям был предоставлен Garmin Connect

 Расположение этого параметра зависит от производителя телефона. Если вы не можете найти этот параметр, <u>обратитесь к производителю вашего телефона</u> за конкретными инструкциями.

**ПРИМЕЧАНИЕ**. Ниже приведены общие действия, которые могут не соответствовать вашему конкретному телефону.

- 1. Откройте меню настроек телефона
- 2. Выберите значок увеличительного стекла в верхней части экрана
- 3. Введите «Доступ» в поле поиска
- 4. Выберите Доступ к уведомлениям
- На некоторых телефонах вам может понадобиться сначала выбрать **специальный доступ** Если проблема не устранена, <u>обратитесь в службу поддержки Garmin</u> для получения дополнительной помощи.

### Проблема с постоянными дисконнектами Bluetooth:

- 1. Удалить устройство из Garmin Connect.
- 2. Отвязать устройство в телефоне Settings(настройка)> Bluetooth> unpair garmin device (разъединить устройства гармин(в нашем случае наш девайс).
- 3. Отвязать устройство Bluetooth из Settings(настройка)> applications(приложения)> три точки в правом верхнем углу> show system applications (показать системные приложения)> Bluetooth share> storage(хранилище)> clear data (очистить данные).
- 4. Пробовать заново подключить устройства.
- 5. В разных моделях телефона настройка может отличаться, но принцип один и тот же.

Проблемы с подключением Bluetooth к смартфону и смартфону Huawei

Если у вас плохое соединение Bluetooth между смартфоном Huawei и устройством Garmin, мы выпустили обновления программного обеспечения, которые устраняют обнаруженную проблему Huawei.

Модели устройств, которые выпустили обновление программного обеспечения.

Мы рекомендуем всем пользователям обновлять свои устройства с помощью Garmin Express с персонального компьютера.

**Я обновил свое устройство и продолжаю иметь проблемы с подключением.** Также может потребоваться настроить параметры запуска приложения на телефоне, чтобы приложение Garmin Connect могло работать в фоновом режиме. Имейте в виду, что эти шаги могут отличаться в зависимости от модели телефона. За конкретными инструкциями обращайтесь к руководству вашего телефона. В качестве общего руководства приведены следующие шаги:

- 1. Проведите вниз от верхней части главного экрана
- 2. Выберите значок настройки Сод
- 3. Выберите аккумулятор
- 4. Выберите запуск приложения
- 5. Выберите отдельные или пакетные приложения, где автоматические, вторичные и фоновые настройки могут быть отключены / включены отдельно.

Примечание. Если вы выбираете индивидуальную настройку, выберите « **Отключить для** подключения».

Если эти шаги были выполнены, и вы не получаете никаких интеллектуальных уведомлений, вам нужно будет выполнить следующие шаги:

**ПРИМЕЧАНИЕ**: Ниже приведены общие действия, которые могут не соответствовать вашему конкретному телефону. Если вы не можете найти этот параметр, обратитесь к производителю вашего телефона за конкретными инструкциями.

- 1. Откройте меню настроек телефона
- 2. Выберите значок увеличительного стекла в верхней части экрана
- 3. Введите «Доступ» в поле поиска
- 4. Выберите Доступ к уведомлениям
- На некоторых телефонах вам может понадобиться сначала выбрать специальный доступ
- 5. Включить доступ к уведомлениям для Connect